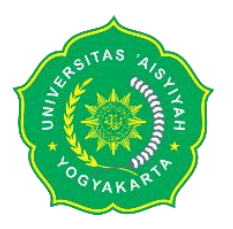

# Digital Signature Penggati KOP surat resmi

#### 1. Pemasangan CA Secara Otomatis di Windows

Unduh installer Root Unisa di

https://csirt.unisayogya.ac.id/RootUNISAYogyaInstaller.bat

membuka file sebagai administrator kemudian otomatis akan menjalankan *command promt* dan proses installasi.

## 2. Pemasangan CA Secara Manual

Unduh root sertifikat "RootCAUNISAYogya.cer"

1. Mozilla Browser masuk pada menu "setting" lalu "certificate"

| $\leftarrow \   \rightarrow \   \mathbf{G}$ | Sirefox about:preferences#searchResults                                           |
|---------------------------------------------|-----------------------------------------------------------------------------------|
|                                             | ① Your browser is being managed by your organization.                             |
| 😥 General                                   | Search Results                                                                    |
| Home                                        | Certificate certificate                                                           |
| Q Search                                    | Query OCSP responder servers to confirm the current validity of View Certificates |
| Privacy & Security                          | Security Devices                                                                  |
| 🗘 Sync                                      |                                                                                   |
| <b>m</b> More from Mozilla                  |                                                                                   |

### 2. Import root CA

| Certificate Name                   | Security Device           |
|------------------------------------|---------------------------|
| UCA Extended Validation Root       | Builtin Object Token      |
| ✓ Universitas 'Aisyiyah Yogyakarta |                           |
| UNISA Yk                           | Software Security Device  |
| ∨ Unizeto Sp. z o.o.               |                           |
| Certum Root CA                     | Builtin Object Token      |
| ∽ Unizeto Technologies S.A.        |                           |
|                                    |                           |
| View Edit Irust Import             | Export Delete or Distrust |

#### 3. Non Adobe Reader

Unduh Root CA Unisa

https://csirt.unisayogya.ac.id/rootCAUNISAYogya.cer

#### Pemasangan pada Foxit PDF Reader

- 1. Menu "protect" lalu "sign & certify" kemudian "trusted certificates"
- 2. Menambahkan CA lalu centang pada "Use this certificate as a trusted root" untuk mengatur agar sertifikat yang dipilih terpercaya.

| UNISA Yk                           |                                                      | UNISA Yk                                                                           | Trusted Root                                                                             | 2071/09/15                                   |   |
|------------------------------------|------------------------------------------------------|------------------------------------------------------------------------------------|------------------------------------------------------------------------------------------|----------------------------------------------|---|
| Autoridad                          | Edit Certificate                                     | Trust                                                                              |                                                                                          | ×                                            |   |
| Autoridad<br>BJCA Doc              | Certificate D                                        | Details                                                                            |                                                                                          |                                              |   |
| BJCA Glo<br>BJCA Glo               | Subject:                                             | UNISA Yk                                                                           |                                                                                          |                                              |   |
| BJCA Tim<br>MeSince                | lssuer:                                              | UNISA Yk <info@un< td=""><td>isayogya.ac.id&gt;</td><td>_</td><td></td></info@un<> | isayogya.ac.id>                                                                          | _                                            |   |
| CA Wolru<br>CCA India<br>CCA India | Usage:                                               | Not Specified                                                                      |                                                                                          | _                                            |   |
| CFCA AC                            | Expiration:                                          | 2071.09.15 23:54:50                                                                |                                                                                          |                                              |   |
| CFCA AC<br>CFCA AC<br>CFCA Ide     | Trust<br>A certificate<br>chain up to<br>checking is | e used to sign a docum<br>a trust anchor in orde<br>not performed on or a          | ent must either be designate<br>r for signature validation to s<br>above a trust anchor. | d as a trust anchor or<br>ucceed. Revocation |   |
| Name                               | 🔽 Use this                                           | certificate as a trusted                                                           | root                                                                                     |                                              |   |
| Issuer                             | If signature                                         | e succeeds, trust this ce                                                          | rtificate for:                                                                           |                                              |   |
| Valid<br>Valid                     | Validatir                                            | ng Signatures                                                                      |                                                                                          |                                              |   |
| Inten                              | Ualidatir                                            | ng Certified Documents                                                             | 5                                                                                        |                                              | н |
|                                    |                                                      |                                                                                    |                                                                                          | OK Cancel                                    |   |

#### 4. Adobe Reader

Unduh certificate

https://csirt.unisayogya.ac.id/CertExchangeUNISAYogyakarta.fdf

A. Menandatangani Dokumen Digital

Memasang CSIRTUNISAYogyaDigiDign.pfx sebagai IDs untuk membuat tanda tangan Digital serta validasi digisign.

- 1. Menu "protect" pilih "sign & certify" lalu "digital IDS"
- 2. Karena sudah memiliki file CA maka pilih "*My existing digital ID from a file*" lalu import File CA.

| Add Digital ID                                   | ×    |
|--------------------------------------------------|------|
| I want to sign this document using:              |      |
| • My existing digital ID from a file             |      |
| $\bigcirc$ A new digital ID I want to create now |      |
| Cancel                                           | Next |

- 3. ID akan masuk pada list daftar
- B. Membuat Tanda Tangan Digital
  - 1. Menu "protect" pilih "sign & certify" lalu "Place Signature"
  - 2. Letakkan posisi tanda tangan digital dengan kllik dan seret kursor sehingga membentuk kotak
  - 3. Atur atribut yang akan digunakan pada tanda tangan serta logo ataupun gambar yang akan digunakan

| ign Docume     | nt                          | ×      |
|----------------|-----------------------------|--------|
| Sign As:       | CSIRTUNISAYogya             | ✓ Info |
| Password:      |                             |        |
| Certificate Is | suer: UNISA Yk              |        |
| Signature l    | Preview                     |        |
| Appearan       | ce Type: Digisign-csirt 🗸 🗸 | Create |
| 3              | BIAS THISYIYAH HOLE         |        |

4. Masukkan password sesuai sertifikat lalu klik "s*ign*" kemudian simpan file yang sudah berhasil ditandatangani
Contoh tanda tangan digital:

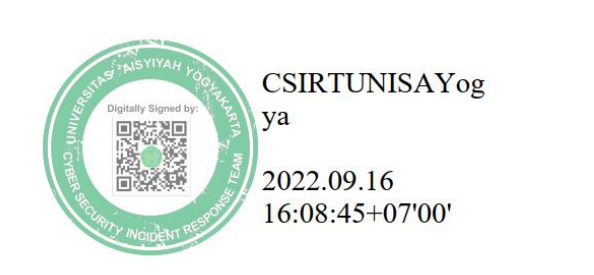

1

# 5. Validasi Tanda Tangan Digital

Tanda tangan yang telah tervalidasi akan memiliki sertifikat terpercaya sesuai dengan root yang telah diinstall.

| File      | File Home Comment View Form Certificate Viewer                                                                                                    | ×            |
|-----------|----------------------------------------------------------------------------------------------------|--------------|
| Hand      | Image: Select SnapShot Clipboard     Image: ShapShot Clipboard     Image: ShapShot Clipboard |              |
| Start     | Details                                                                                                    |              |
| $\Box$    | Digital Signatures The selected certificate is considered valid because it cannot be four Certificate Revocation List (CRL) that is contained in the local cache.                                                                                                    | nd in the    |
| Û         | D Ine CRL was signed by "UNISA YK" on 2022/09/12 15:51:29 +07/00<br>until 2022/10/12 15:51:29 +07/00.                                                                                                    | and is valid |
| Ŷ         | Click Signer Details to find more information on the source of the re-<br>information.                                                                                                    | vocation     |
| $\otimes$ |                                                                                                    | c            |
| Ø         | Signer Details Check Revocation                                                                                                    |              |
| ø         |                                                                                                    |              |
| 1/2       | <i>№</i>                                                                                                    | CS<br>ra     |